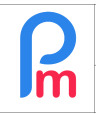

## **Objectif**

Suite à la réforme du calcul de l'impôt sur le revenu en 2023, ce document explique en détail comment mettre à jour les nouvelles données de l'EDF et calculer/valider la PAYE pour les Salariés, dans **Payroll Mauritius.** 

## **Comment faire ?**

L'EDF de cette année est différent de celui des années précédentes.

Nous disposons maintenant d'une approche différente pour les exemptions, et la taxation à 0 % a été mise en œuvre.

Les exemptions EDF de cette année commencent à Rs 0, par rapport aux années précédentes, et les exemptions sont pour les personnes à charge et d'autres allégements selon les définitions de l'EDF données sur le <u>site Web de la MRA</u> (<u>https://www.mra.mu/index.php/individuals/reliefs-deductions-allowances</u>).

Avec ce nouveau système, nous avons mis en place une liste de changements dans **Payroll Mauritius** afin de prendre en compte les nouvelles données de l'EDF et les calculs qui en découlent.

# Soumission de l'EDF/ Récupération des données de la MRA

La MRA demande aux Salariés de remplir leur EDF sur le formulaire EDF en ligne de la MRA (https://www.mra.mu/index.php/eservices1/individual/employee-declaration-form-edf).

Une fois que les employés ont soumis leurs données EDF, les entreprises peuvent télécharger le fichier (CSV/Excel) EDF qui comprendra toutes les données EDF requises pour la paie pour l'ensemble des Salariés de la société qui ont soumis leur EDF par ce vecteur.

Pour ce faire, veuillez utiliser votre ERN et votre mot de passe fournis par la MRA et utiliser le lien <u>https://eservices3.mra.mu/corporate/login</u>.

| Home            | Insert                          | Draw               | Page Layo          | out Formu                  | ulas Data >>                            | ♀ Tell me                 |                              | Comme                                   | ents 🖻 🖻 Sh     | าล |
|-----------------|---------------------------------|--------------------|--------------------|----------------------------|-----------------------------------------|---------------------------|------------------------------|-----------------------------------------|-----------------|----|
| Paste           | ×                               | $A_{Font}$ $\cdot$ | Alignment          | O∕∕ ►<br>Number            | Conditional Form<br>Format as Table     | natting v                 | Cells                        | Editing                                 | Analyse<br>Data |    |
| Nation<br>D0101 | A<br>al ID No. / No<br>00000011 | on-Citizen ID N    | B<br>B<br>B<br>DOE | C<br>Other Name(s)<br>JOHN | D<br>Total reliefs, deduction<br>110000 | E<br>Has employee s<br>NO | <b>Date on v</b><br>20230620 | F<br><b>vhich EDF was</b><br>0 15:39:25 | submitted       | C  |
|                 |                                 |                    |                    |                            |                                         |                           |                              |                                         |                 |    |

Exemple d'un fichier MRA des EDF des Salariés

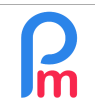

**<u>Remarque</u>** : les données fournies par la MRA ne consistent uniquement en ce qui est nécessaire pour effectuer les calculs appropriés.

#### **Importation des EDF dans Payroll Mauritius**

Le fichier ci-dessus sera directement à importer dans **Payroll Mauritius**, sans aucun ajustement. La correspondance avec vos Salariés sera faite avec le NIC (Citizen ID)/NCID (Non Citizen ID).

#### A) Réinitialisation des données des EDF

Veuillez noter que cette année, une option de réinitialisation des EDF a été mise en œuvre dans **Payroll Mauritius** pour réinitialiser toutes les données antérieures, afin de pouvoir définir avec précision les Salariés qui ont soumis de ceux qui n'ont pas soumis leur EDF pour 2023/2024.

• Étape 1 – Sélectionnez tous les Salariés dans l'onglet "Salariés " en cliquant sur la case située dans la ligne de titre. Ceci aura pour effet de sélectionner tous les Salariés en une seule fois.

| ab 1   | 🗎 Salariés |           |           |
|--------|------------|-----------|-----------|
| E Rech | hercher:   | Dé        | partement |
| 2      | Code       | Nom       | Prénom    |
| 2      | 00004      | AUMERRALY | Priscilla |
| Z 🗋    | 00007      | SOWEE     | Neermala  |
|        | 00010      | BEEHARRY  | Sylviana  |
| 2      | 00002      | DOE       | Jane      |
| 2      | 00001      | DOE       | John      |
|        | 00009      | DOE       | Tom       |

• Étape 2 – Cliquez sur l'icône = et sélectionnez dans le menu " Mise à jour employés par lot " > "Remise à zéro des EDF".

| 💼 🚊 Salariés                                            |                                            |
|---------------------------------------------------------|--------------------------------------------|
| E Rechercher: Dépa                                      | artement 💌 Bureau / Site 🔹                 |
| Afficher toutes les lignes                              | Prénom                                     |
| <ul> <li>Supprimer les salariés sélectionnés</li> </ul> | Priscilla                                  |
| Supprimer les bulletins sélectionés                     | Sylviana                                   |
| 🐉 Mise à jour employés par lot 🛛 🕞 🕨                    | Générer les mots de passe des fichiers pdf |
| Réinitialiser les colonnes                              | E Remise à zéro des EDF                    |
| Afficher toutes les colonnes                            | Tom                                        |
|                                                         |                                            |

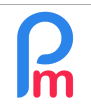

#### • Étape 3 – Confirmez :

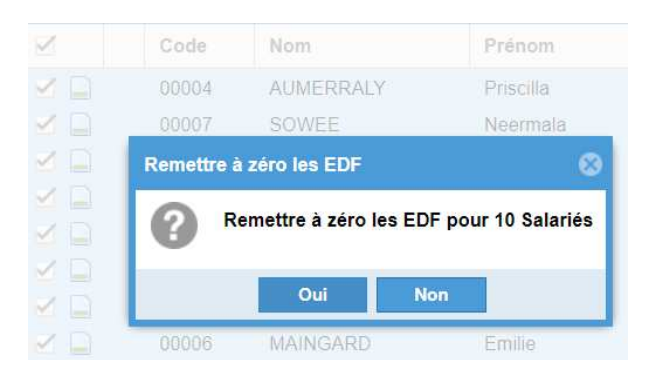

Le résultat sera automatiquement, pour chaque employé :

- Total Déduction EDF fixée à 0 (zéro)
- case « EDF remplie », décoché
- EDF remise le (date) : vide

## B) Importation des données EDF

Pour que l'importation fonctionne correctement, tous les employés doivent avoir leur NIC défini dans leur profil.

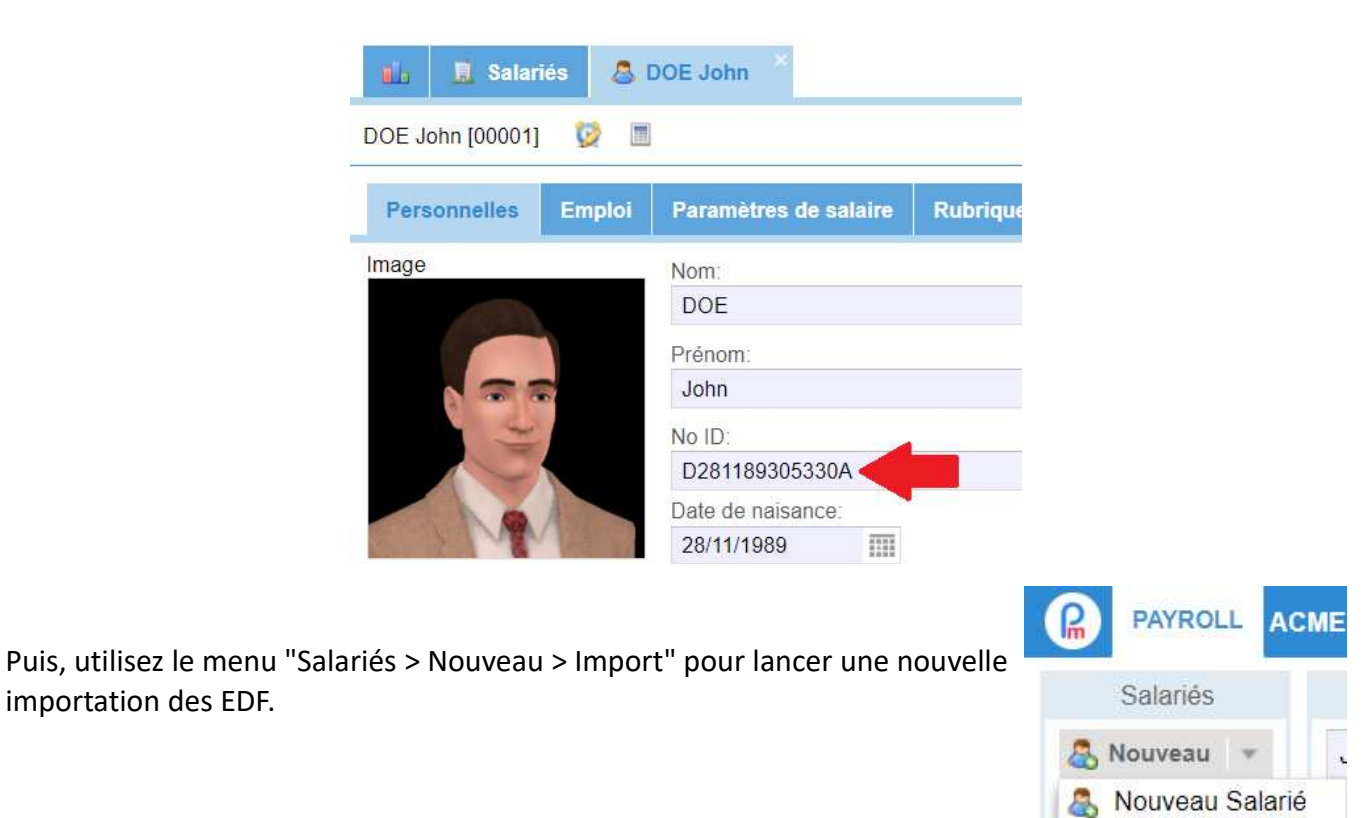

importation des EDF.

Import

FAQFR159

V1.1

| Ω  | Explications sur le nouveau EDF PAYE 2023-2024 | FAQFR159 |
|----|------------------------------------------------|----------|
| Im | Prérequis : Connaissance du calcul du PAYE     | V1.1     |

• Étape 1 – Cliquez sur le bouton [Choisissez Fichier] et sélectionnez le fichier CSV/Excel des EDF des Salariés, téléchargé à partir du site internet de la MRA, puis cliquez sur le bouton [Envoyer]

|     | Salariés    |    |           | Ρ                                                | ériode |       |
|-----|-------------|----|-----------|--------------------------------------------------|--------|-------|
| & M | louveau 👻   | Ju | iil, 2023 | 1 0 0 0 0<br>0 + 0 0 0<br>0 + 0 0 0<br>0 + 0 0 0 | Salai  | re Me |
|     | Opération 🔻 | Q  | Paramèt   | tres                                             | 🔒 Fe   | mer   |
|     |             |    | Import    | Salar                                            | iés    | ×     |
| ۹.b | 📕 Salar     | es | mpon      | ounui                                            | 100    |       |

• Étape 2 – Dans l'écran "Mappages de données" qui vous est affiché, veuillez sélectionner le Modèle :

"- EDF (MRA File)", qui mappera automatiquement les colonnes d'importation pour vous.

| Mappages de données         |                  |  |  |  |  |  |  |
|-----------------------------|------------------|--|--|--|--|--|--|
| Import: Mappages de données |                  |  |  |  |  |  |  |
| Modèle                      | - 🗸 🥥            |  |  |  |  |  |  |
| Descriptio                  | -                |  |  |  |  |  |  |
| Unique En                   | - EDF (MRA File) |  |  |  |  |  |  |
| Lastname                    | lasiname         |  |  |  |  |  |  |
|                             | firstname        |  |  |  |  |  |  |

Imported Data Mappings

| Template - EDF (MRA F   | ile) 🔹 🤤 💾 Save temp      | plate                           |
|-------------------------|---------------------------|---------------------------------|
| Description             | Field                     | Association (Excel Column)      |
| National Ident No.      | nic                       | [A] National ID No. / Non-Citi  |
| Mauritian               | mauritian                 | -                               |
| Tax Acc.                | tan                       | -                               |
| Badge - Access Control  | badge                     | -                               |
| Access Level            | access_level              | -                               |
| Basic Salary            | basic_salary              | -                               |
| Salary Calculation (Mo  | salary_calc_type          | -                               |
| Transport               | transport                 | -                               |
| Transport Calculation ( | transport_calc_type       | -                               |
| EDF total exemption     | edf_total_exemp           | [D] Total reliefs, deductions a |
| EDF paid in another co  | is_edf_paid_other_company | [E] Has employee submitted      |
| EDF has been submitted  | is_edf_submitted          | -                               |
| EDF submission date     | edf_submitted_on          | [F] Date on which EDF was       |
| Preferred TAX %         | preferred_tax             | -                               |
|                         |                           |                                 |

• Étape 3 – Vérifier que les données sont correctement répertoriées et cliquez sur le bouton [Importer].

| 💼 🧾 Employees                        | import Employees     | ×                          |                     |  |  |  |
|--------------------------------------|----------------------|----------------------------|---------------------|--|--|--|
| Select File 💿 >> 🕻                   | 🗟 Upload 💿 >> 🛃 Data | n Mappings 💿 ≫ 🍰 Import    |                     |  |  |  |
| Selected File: EDF_01062557_25IT.xls |                      |                            |                     |  |  |  |
| National Ident No.                   | EDF total exemption  | EDF paid in another compan | EDF submission date |  |  |  |
| D010100000011                        | 110000               | 0                          | 20230620 15:39:25   |  |  |  |

Le NIC des Salariés qui ne sont pas dans le système seront dans la liste des échecs.

#### C) Vérification des données EDF

Les données importées des EDF se trouvent désormais dans l'onglet des "Paramètres de salaire" du profil des Salariés.

| Personnelles Emploi       | Paramètres de salaire | Rubriques Paie | Groupes Rub. | Autres infos     | Paramètres    |
|---------------------------|-----------------------|----------------|--------------|------------------|---------------|
| Contributions/Taxe        |                       |                |              |                  |               |
| Paiement de salaire:      |                       |                |              |                  |               |
| Mensuel                   |                       |                | <b>•</b>     | aussi en période | personnalisée |
| Contribution NSF/CS       | 3                     | 🗹 Inclu dan    | s le SOE     |                  |               |
| Code Contribution:        |                       |                |              |                  |               |
| S2 - STANDARD             |                       |                |              |                  | *             |
| Z PAYE - Impôt sur le re  | venu                  | 🗹 Edf rem      | plie         |                  | 1             |
| Total déduction Edf:      |                       | Edf remise     | le:          |                  | - 1           |
| 11000                     |                       | 20/06/2023     | 3 15:39      |                  |               |
| Taux d'imposition souhait | é:                    |                |              |                  |               |
|                           |                       | -              |              |                  | /             |

**<u>Remarque</u>** : Toutes les informations reneignées dans le fichier ont été importées.

De plus, lors de l'importation, l'EDF soumis est automatiquement mis sur "coché" et la date de soumission par le Salarié est également enregistrée ici pour garder une trace de l'importation.

|   | Explications sur le nouveau EDF PAYE 2023-2024 | FAQFR159 |
|---|------------------------------------------------|----------|
| n | Prérequis : Connaissance du calcul du PAYE     | V1.1     |

# ΡΑΥΕ

Le nouveau calcul de l'impôt sur le revenu PAYE a déjà été mis en œuvre dans le système. Toutes les mises en œuvre de PAYE avant le 1er juillet 2023 ont déjà été arrêtées avec une date de fin fixée au 30 juin 2023.

Selon les nouveaux calculs, vous devriez voir un nouveau calcul pour le PAYE, qui montrera le % d'impôt MAX qui a été appliqué pour le PAYE.

|             | Ø            | DOE Johi                        | [00001] 23/Juin/2023 - 22/Juil/2023 🛃 Ajouter Rubrique                                |           |           |           |          |
|-------------|--------------|---------------------------------|---------------------------------------------------------------------------------------|-----------|-----------|-----------|----------|
| No I<br>Pos | D:<br>te act | D281 <sup>4</sup><br>uel: Ingen | 189305330A         Date         09/Mai/2018           d'embauche:         d'embauche: |           |           |           |          |
|             |              | Code                            | Rubriques                                                                             | Revenu    | Déduction | Employeur | Montant  |
| 0           |              | 1000                            | Basic Salary                                                                          | 45.000,00 |           |           |          |
| 0           |              | 3000                            | Special Allowance                                                                     |           |           |           | 1.500,00 |
| 0           |              | 3120                            | Performance Allowance (20%)                                                           | 9.000,00  |           |           |          |
| 0           |              | 4010                            | CSG                                                                                   |           | 675,00    | 1.350,00  |          |
| 0           |              | 4100                            | NSF                                                                                   |           | 214,00    | 536,00    |          |
| 0           |              | 4200                            | LEVY                                                                                  |           |           | 675,00    |          |
| 0           |              | 5000                            | PAYE (Max: 10%)                                                                       |           | 1.758,00  |           |          |
| 0           |              | 7900                            | PRGF                                                                                  |           |           | 2.498,00  |          |

# Calcul de la PAYE (rapport de Variance)

Le calcul du PAYE a été modifié conformément à la circulaire de la MRA (https://www.mra.mu/download/PayrollTaxes.pdf).

Il a été mis en œuvre tous les calculs requis sur la base de cette circulaire en y incluant également les règles relatives à la non-soumission de l'EDF (taxation d'office à 15%).

Étant donné que le calcul est beaucoup plus complexe, nous fournissons désormais un rapport de variance du PAYE, en Excel qui donne la ventilation du calcul effectué pour chaque employé.

|                                                                 | Bulletin                                                             | 4              | 🗎 Imprimer 👻                                                                     | ReCalculer                | 🛷 Valider 😽         | Valider & Suivant  |
|-----------------------------------------------------------------|----------------------------------------------------------------------|----------------|----------------------------------------------------------------------------------|---------------------------|---------------------|--------------------|
| Ce rapport est                                                  | Bulletin 😑 Variables                                                 |                | Imprimer bull                                                                    | etin de paie              |                     |                    |
| accessible à partir du<br>menu "Imprimer ><br>PAYE Variance" de | DOE John [00001] No ID: D01010000011 Poste actuel: Ingénieur d'Etude |                | EOYB<br>PAYE Caic (x<br>PAYE Calcula<br>PAYE Calcula<br>PAYE Variand<br>Solidary | lsx) )2<br>ations 6<br>ce | 23 - 22/Juil/2023 📻 | , Ajouter Rubrique |
|                                                                 | Code                                                                 | Rubriques      | Tax Benefits                                                                     | Tax Benefits              |                     | Déduction          |
| bulletin de Paie.                                               | 1000 Salaire Basique                                                 |                |                                                                                  |                           |                     |                    |
|                                                                 | 1110                                                                 | Overtime @1.5x |                                                                                  |                           | 472,00              |                    |
|                                                                 | 2000                                                                 | Transport      |                                                                                  |                           | 1.404,00            |                    |

![](_page_6_Picture_0.jpeg)

Cela permet de télécharger un fichier Excel qui contient les détails du calcul pour les cotisations de PAYE.

|    |         |                              | 0          | - |
|----|---------|------------------------------|------------|---|
|    | A       | В                            | C          | D |
| 1  | Company | ACME Ltd                     |            |   |
| 2  |         |                              |            |   |
| 3  | Code    | 00001                        |            |   |
| 4  | Name    | DOEJohn                      |            |   |
| 5  | Joined  | 01/01/2006                   |            |   |
| 6  |         |                              |            |   |
| 7  | Month   | Jul-2023                     |            |   |
| 8  |         |                              |            |   |
| 9  | Code    | Details                      | Jul 2023   |   |
| 10 | 1000    | Basic Salary                 | 122,912.00 |   |
| 11 | 1110    | Overtime @1.5x               | 472.00     |   |
| 12 | 3130    | Attendance Bonus             | 6,145.60   |   |
| 13 | 3140    | Special Bonus                | 12,291.20  |   |
| 14 | 3500    | Special Allowance            | 1,229.12   |   |
| 15 | 3602    | Fringe Benefits              | 9,000.00   |   |
| 16 |         |                              |            |   |
| 17 |         | Total Emoluments             | 152,049.92 |   |
| 18 |         | Total Previous Emoluments    |            |   |
| 19 |         | Cumulative Emoluments        | 152,049.92 |   |
| 20 |         |                              |            |   |
| 21 |         | EDF Exemption                | 110,000.00 |   |
| 22 |         | Month Count                  | 1.00       |   |
| 23 |         | Fiscal Months                | 13.00      |   |
| 24 |         |                              |            |   |
| 25 |         | Total Deductions             | 8,462.00   |   |
| 26 |         | Cumulative Chargeable Income | 143,588.00 |   |
| 27 |         |                              |            |   |
| 28 |         | Amount Rate 0%               | 30,000.00  |   |
| 29 |         | Amount Rate 2%               | 3,077.00   |   |
| 30 |         | Amount Rate 4%               | 3,077.00   |   |
| 31 |         | Amount Rate 6%               | 4,615.00   |   |
| 32 |         | Amount Rate 8%               | 4,615.00   |   |
| 33 |         | Amount Rate 10%              | 23,077.00  |   |
| 34 |         | Amount Rate 12%              | 23,077.00  |   |
| 35 |         | Amount Rate 14%              | 23,077.00  |   |
| 36 |         | Amount Rate 16%              | 28,973.00  |   |
| 37 |         | Amount Rate 18%              |            |   |
| 38 |         | Amount Rate 20%              |            |   |
| 39 |         | Cummulative DAX5             | 10 774 00  |   |
| 40 |         |                              | 13,774.00  |   |
| 41 |         | PATE - TOTAL AIREADY Paid    | 12 774 00  |   |
| 42 |         |                              | 13,774.00  |   |
| 43 |         | Maximum DAVE %               | 16.0%      |   |
| 44 |         |                              | 16.0%      |   |
| 45 |         | Total DAVE Daid at month     | 12 774 00  |   |
| 40 |         |                              | 13,//4.00  |   |
| 4/ |         | PATE Excess(-)/Unpaid(+)     |            |   |

4 Markabaat \_\_\_\_\_